# Aurora R7 Nastavení a technické údaje

Model počítače: Alienware Aurora R7Alienware Aurora R7 Regulační model: D23M Regulační typ: D23M002

ALIENWARE 🗣

# Poznámky, upozornění a varování

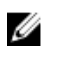

POZNÁMKA: POZNÁMKA označuje důležité informace, které pomáhají lepšímu využití produktu.

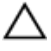

UPOZORNĚNÍ: UPOZORNĚNÍ poukazuje na možnost poškození hardwaru nebo ztráty dat a poskytuje návod, jak se danému problému vyhnout.

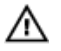

VAROVÁNÍ: VAROVÁNÍ upozorňuje na potenciální nebezpečí poškození majetku, úrazu nebo smrti.

Copyright © 2017 Dell Inc. nebo dceřiné společnosti. Všechna práva vyhrazena.Dell, EMC a ostatní ochranné známky jsou ochranné známky společnosti Dell Inc. nebo dceřiných společností. Ostatní ochranné známky mohou být ochranné známky svých vlastníků.

2017 - 08

Rev. A00

# Obsah

| Nastavení počítače                                      | 5  |
|---------------------------------------------------------|----|
| Vytvořte jednotku USB pro obnovení systému<br>Windows   | 8  |
| Reinstalace Windows pomocí disku USB pro obnovu systému | 8  |
| Nastavení soupravy Virtual Reality (VR) –               |    |
| volitelné                                               | 10 |
| Pohledy                                                 | 11 |
| Vpředu                                                  | 11 |
| Vzadu                                                   | 13 |
| Zadní panel                                             | 15 |
| Technické údaje                                         | 18 |
| Model počítače.                                         | 18 |
| Rozměry a hmotnost                                      | 18 |
| Systémové informace                                     | 18 |
| Operační systém                                         | 19 |
| Paměť                                                   | 19 |
| Paměť Intel Optane                                      | 19 |
| Porty a konektory                                       | 20 |
| Komunikace                                              | 21 |

| Bezdrátový modul                         | 21 |
|------------------------------------------|----|
| Grafika                                  | 22 |
| Audio                                    | 22 |
| Skladovací                               |    |
| Jmenovitý výkon                          | 24 |
| Okolí počítače                           |    |
| Paměť Intel Optane                       | 26 |
| Aktivace paměti Intel Optane             | 26 |
| Deaktivace paměti Intel Optane           | 26 |
| Podpora k produktům Alienware a kontakt  | 28 |
| Zdroje pro vyhledání nápovědy            | 28 |
| Kontakt na podporu k produktům Alienware |    |
|                                          |    |

# Nastavení počítače

1 Připojte klávesnici a myš.

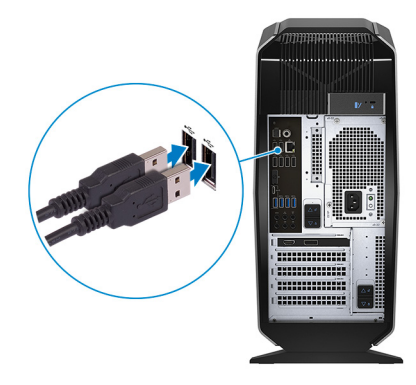

2 Připojte síťový kabel (volitelné).

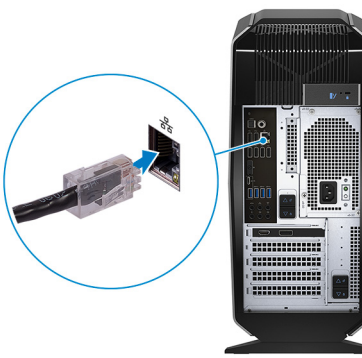

Připojte displej. 3

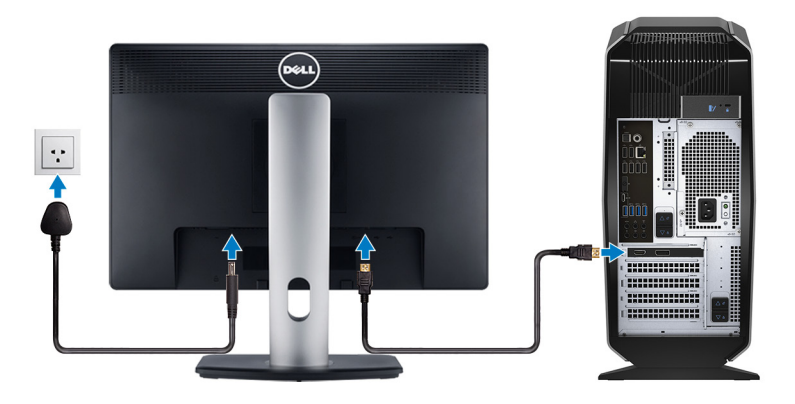

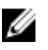

POZNÁMKA: Port DisplayPort na zadním panelu počítače je zakrytý. Připojte displej k samostatné grafické kartě počítače.

- POZNÁMKA: Pokud máte dvě grafické karty, je za primární kartu považována karta připojená k zásuvce PCI-Express X16 (zásuvka na grafickou kartu 1).
- Připojte napájecí kabel. 4

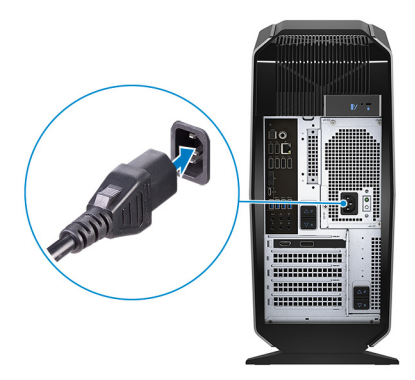

5 Stiskněte vypínač.

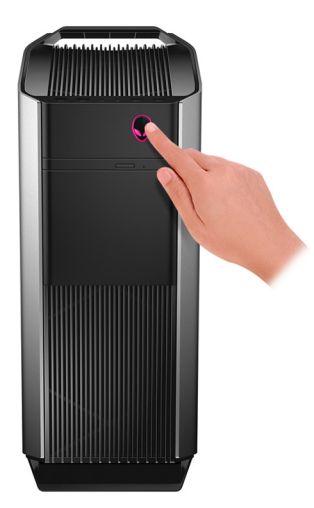

# Vytvořte jednotku USB pro obnovení systému Windows

Společnost Dell doporučuje vytvořit jednotku pro obnovení, s níž lze vyřešit potíže a problémy, které se mohou v systému Windows objevit. K vytvoření jednotky pro obnovení je potřeba prázdný disk USB s kapacitou nejméně 16 GB.

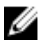

POZNÁMKA: Následující kroky se mohou lišit podle verze nainstalovaného systému Windows. Nejnovější pokyny naleznete na stránce <u>Podpory společnosti Microsoft</u>.

- 1 Připojte jednotku USB k počítači.
- 2 Ve vyhledávacím poli systému Windows vložte Obnovení.
- 3 Ve výsledcích vyhledávání klikněte na Vytvořit jednotku pro obnovení systému.

Zobrazí se okno Řízení uživatelských účtů.

- Pokračujte kliknutím na tlačítko Ano.
   Zobrazí se okno Jednotka pro obnovení.
- 5 Zvolte Zálohovat systémové soubory na jednotku pro obnovení a klikněte na Další.
- 6 Zvolte Jednotka USB flash a klikněte na Další.
   Objeví se zpráva, že všechna data na jednotce USB flash budou smazána.
- 7 Klikněte na možnost Create (Vytvořit).

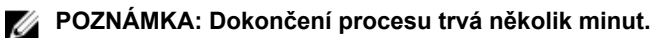

8 Klikněte na tlačítko Finish (Dokončit).

# Reinstalace Windows pomocí disku USB pro obnovu systému

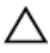

UPOZORNĚNÍ: Tento proces zformátuje pevný disk a odstraní všechna data z počítače. Nezapomeňte předtím zazálohovat všechna data.

# **POZNÁMKA:** Před reinstalací systému Windows ověřte, že má počítač více než 2 GB paměti a více než 32 GB místa na disku.

- 1 Připojte jednotku USB pro obnovu systému k počítači.
- 2 Restartujte počítač.
- 3 Když se zobrazí logo Dell, stisknutím klávesy F12 přejdete do nabídky spouštění.

Zobrazí se nabídka Preparing one-time boot menu (příprava jednorázové nabídky pro zavedení systému).

4 Po načtení nabídky pro zavedení systému zvolte v části **UEFI BOOT** zařízení USB pro obnovu systému.

Systém se restartuje a zobrazí se obrazovka Choose the keyboard layout (zvolte rozložení klávesnice).

- 5 Zvolte rozložení klávesnice.
- 6 Na obrazovce Choose an option (zvolte vhodnou možnost) klikněte na Troubleshoot (řešení problémů).
- 7 Klikněte na Recover from a drive (obnova z disku).
- 8 Vyberte si jednu z následujících možností:
  - Just remove my files (pouze odstranit mé soubory), která provede rychlé formátování.
  - Fully clean the drive (kompletně vymazat disk), která provede kompletní formátování.
- 9 Kliknutím na Recover (obnova) spusťte proces obnovení.
   Proces trvá několik minut a počítač se během něj restartuje.

# Nastavení soupravy Virtual Reality (VR) – volitelné

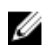

## POZNÁMKA: Souprava VR se prodává samostatně.

- 1 Ze stránek <u>www.dell.com/VRsupport</u> si stáhněte nástroj k nastavení soupravy VR a spusťte jej.
- 2 Po vyzvání náhlavní soupravu VR připojte k portu USB 3.1 1. generace a portu HDMI na počítači.

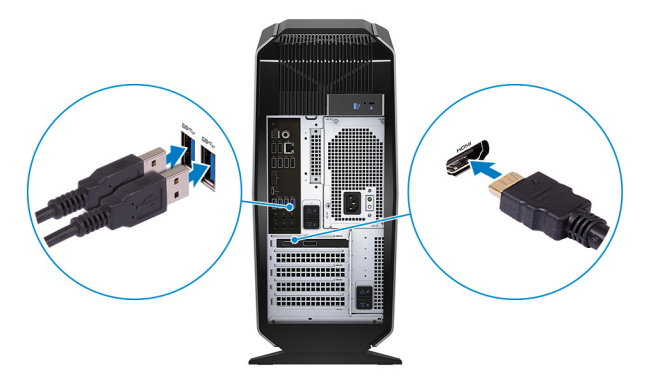

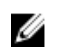

POZNÁMKA: Soupravu připojte k portu HDMI na primární grafické kartě a displej připojte k jakémukoliv dostupnému portu na kartě.

3 Nastavení dokončete podle pokynů na obrazovce.

# Pohledy

# Vpředu

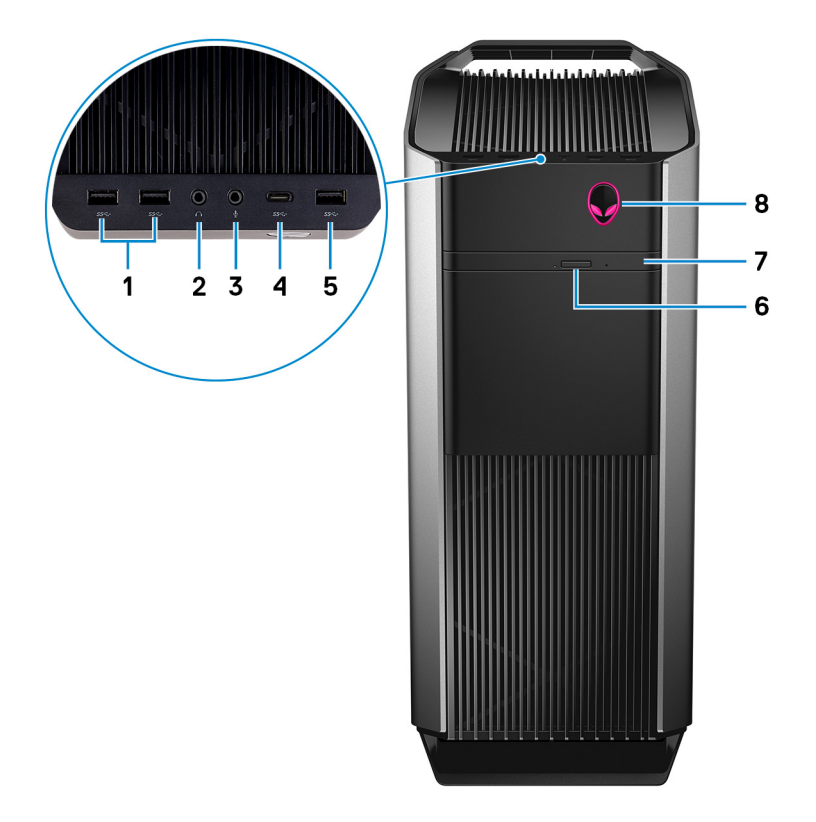

## 1 2 porty USB 3.1 1. generace

Slouží k připojení periferních zařízení (například externího paměťového zařízení nebo tiskárny). Poskytuje rychlost přenosu dat až 5 Gb/s.

## 2 Zdířka pro sluchátka

Slouží k připojení sluchátek nebo reproduktorů.

## 3 Zdířka pro mikrofon

Slouží k připojení externího mikrofonu, kterým bude zaznamenáván zvuk.

#### 4 Port USB 3.2 1. generace (Type-C)

Připojení k externím úložným zařízením. Poskytuje rychlost přenosu dat až 5 Gb/s.

## POZNÁMKA: Tento port nepodporuje přenos videa či zvuku ani napájení.

#### Port USB 3.1 1. generace 5

Slouží k připojení periferních zařízení (například externího paměťového zařízení nebo tiskárny). Poskytuje rychlost přenosu dat až 5 Gb/s.

#### 6 Tlačítko pro vysunutí optické jednotky

Stisknutím vysunete nebo zasunete optickou diskovou mechaniku.

#### 7 Optická jednotka (volitelná)

Slouží ke čtení disků CD, DVD a Blu-ray a k zápisu na ně.

#### 8 Tlačítko napájení (logo AlienHead)

Stisknutím počítač zapnete, když je vypnutý nebo v režimu spánku či hibernace.

Stisknutím přepnete počítač do režimu spánku, když je zapnutý.

Stisknutím a přidržením po dobu 4 sekund vynutíte vypnutí počítače.

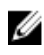

## POZNÁMKA: Chování tlačítka napájení lze upravit v části Možnosti napájení.

# Vzadu

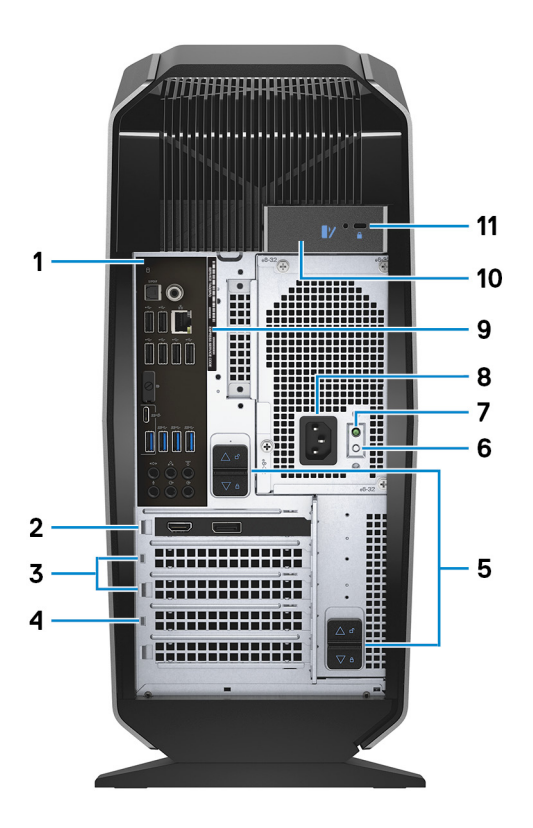

## 1 Zadní panel

Slouží k připojení zařízení USB, video a zvukových zařízení a dalších zařízení.

## 2 PCI-Express X16 (zásuvka pro grafickou kartu 1)

Slouží k připojení karty s rozhraním PCI-Express (například grafické, zvukové nebo síťové karty), která rozšíří možnost počítače.

Pro dosažení optimálního grafického výkonu použijte k připojení grafické karty zásuvku PCI-Express X16.

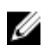

POZNÁMKA: Slot PCI-Express x16 podporuje pouze rychlost x8.

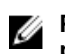

POZNÁMKA: Pokud máte dvě grafické karty, je za primární kartu považována karta připojená k zásuvce PCI-Express X16 (zásuvka na grafickou kartu 1).

#### 3 Zásuvky PCI-Express X4 (2)

Slouží k připojení karty s rozhraním PCI-Express (například grafické, zvukové nebo síťové karty), která rozšíří možnost počítače.

#### 4 PCI-Express X16 (zásuvka pro grafickou kartu 2)

Slouží k připojení karty s rozhraním PCI-Express (například grafické, zvukové nebo síťové karty), která rozšíří možnost počítače.

Pro dosažení optimálního grafického výkonu použijte k připojení grafické karty zásuvku PCI-Express X16.

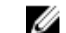

5

## POZNÁMKA: Slot PCI-Express x16 podporuje pouze rychlost x8.

## Západky pro uvolnění klece zdroje napájení (2)

Slouží k odpojení zdroje napájení od počítače.

#### 6 Tlačítko diagnostiky zdroje napájení

Stisknutím ověříte stav zdroje napájení.

#### 7 Kontrolka diagnostiky zdroje napájení

Indikuje stav zdroje napájení.

#### 8 Napájecí konektor

Slouží k připojení napájecího adaptéru, který napájí počítač.

#### 9 Štítek s výrobním číslem

Výrobní číslo je jedinečný alfanumerický identifikátor, díky kterému mohou servisní technici společnosti Dell identifikovat hardwarové součásti v počítači a přistupovat k informacím o záruce.

## 10 Pojistky bočního panelu

Slouží k odpojení bočního panelu od počítače.

#### 11 Slot bezpečnostního kabelu (pro zámky Kensington)

Slouží k připojení bezpečnostního kabelu, který chrání před neoprávněným přemístěním počítače.

# Zadní panel

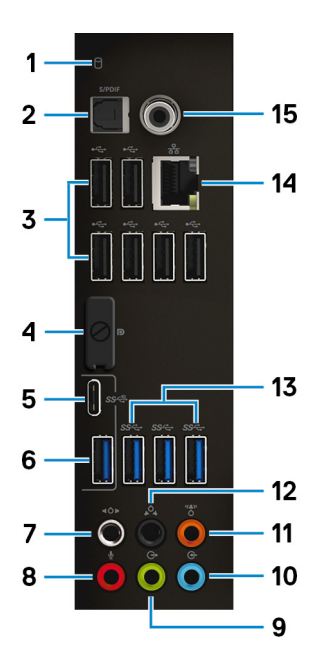

## 1 Indikátor aktivity pevného disku

Svítí, když počítač čte z pevného disku nebo na něj zapisuje.

## 2 Optický port S/PDIF

Slouží k připojení zesilovače, reproduktorů nebo digitálního zvukového výstupu televizoru prostřednictvím optického kabelu.

## 3 Porty USB 2.0 (6)

Slouží k připojení periferních zařízení (například externího paměťového zařízení nebo tiskárny). Poskytuje rychlost přenosu dat až 480 Mb/s.

## 4 Konektor DisplayPort

Slouží k připojení externího displeje nebo projektoru.

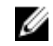

POZNÁMKA: Port DisplayPort na zadním panelu počítače je zakrytý. Připojte displej k samostatné grafické kartě počítače.

5 Port USB 3.2 1. generace (Type-C)

Slouží k připojení periferních zařízení (například externího paměťového zařízení nebo tiskárny). Poskytuje rychlost přenosu dat až 10 Gb/s.

## POZNÁMKA: Tento port nepodporuje přenos videa či zvuku ani napájení.

#### 6 Port USB 3.2 1. generace

Slouží k připojení periferních zařízení (například externího paměťového zařízení nebo tiskárny). Poskytuje rychlost přenosu dat až 10 Gb/s.

#### 7 Boční port prostorového zvuku

Slouží k připojení výstupních zvukových zařízení, např. reproduktorů či zesilovačů. Pokud používáte 7.1kanálové reproduktory, sem připojte levý a pravý boční reproduktor.

#### 8 Zdířka pro mikrofon

Slouží k připojení externího mikrofonu, kterým bude zaznamenáván zvuk.

#### 9 Levý/pravý přední výstupní port prostorového zvuku

Slouží k připojení výstupních zvukových zařízení, např. reproduktorů či zesilovačů. Pokud používáte 2.1kanálové reproduktory, sem připoite levý a pravý reproduktor. Pokud používáte 5.1- nebo 7.1kanálové reproduktory, sem připojte levý a pravý přední reproduktor.

## 10 Port zvukového vstupu

Slouží k připojení nahrávacího nebo přehrávacího zařízení (například mikrofonu nebo přehrávače disků CD).

#### 11 Střední port prostorového zvuku / subwooferu LFE

Slouží k připojení středového reproduktoru nebo subwooferu.

## POZNÁMKA: Více informací ohledně nastavení reproduktorů naleznete v dokumentaci dodané s reproduktorem.

## 12 Levý/pravý zadní port prostorového zvuku

Slouží k připojení výstupních zvukových zařízení, např. reproduktorů či zesilovačů. Pokud používáte 5.1- nebo 7.1kanálové reproduktory, sem připojte levý a pravý zadní reproduktor.

## 13 3 porty USB 3.1 1. generace

Slouží k připojení periferních zařízení (například externího paměťového zařízení nebo tiskárny). Poskytuje rychlost přenosu dat až 5 Gb/s.

## 14 Síťový port (s indikátory)

Slouží k připojení ethernetového kabelu (RJ45) ze směrovače nebo širokopásmového modemu a umožňuje přístup k síti nebo k Internetu. Dva indikátory vedle konektorů značí stav připojení a činnost sítě.

## 15 Koaxiální port S/PDIF

Slouží k připojení zesilovače, reproduktorů nebo digitálního zvukového výstupu televizoru prostřednictvím koaxiálního kabelu.

# Technické údaje

# Model počítače

Tabulka 1. Model počítače

Model počítače

Alienware Aurora R7

# Rozměry a hmotnost

## Tabulka 2. Rozměry a hmotnost

|          | POZNÁMKA: Hmotnost počítače se liší |
|----------|-------------------------------------|
| Hmotnost | 14,62 kg (32,23 lb)                 |
| Hloubka  | 360,50 mm (14,19 palců)             |
| Šířka    | 212 mm (8,34 palců)                 |
| Výška    | 472,5 mm (18,60 palců)              |

POZNAMKA: Hmotnost počítače se liší v závislosti na objednané konfiguraci a ve variaci při výrobě.

# Systémové informace

## Tabulka 3. Systémové informace

Procesor

- Procesor Intel Core i5/i5k 8. generace
- Procesor Intel Core i7/i7k 8. generace

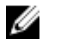

POZNÁMKA: Pokud je váš počítač vybaven procesorem Intel Core i5k nebo Intel Core i7k, můžete jej přetaktovat na výkon nad rámec specifikací.

Čipová sada

Čipová sada Intel Z370

# Operační systém

## Tabulka 4. Operační systém

Podporovaný operační systém

Windows 10 Home (64bitový) Windows 10 Pro (64bitový)

# Paměť

| Tabulka 5. Specifikace paměti |                                                                                         |
|-------------------------------|-----------------------------------------------------------------------------------------|
| Sloty                         | Čtyři zásuvky DIMM                                                                      |
| Тур                           | DDR4                                                                                    |
| Rychlost                      | <ul> <li>2 666 MHz</li> <li>Až HyperX FURY DDR4 XMP o frekvenci<br/>2933 MHz</li> </ul> |
| Podporované konfigurace       |                                                                                         |
| Na slot                       | 4 GB, 8 GB a 16 GB                                                                      |
| Paměť celkem                  | 4 GB, 8 GB, 16 GB, 32 GB a 64 GB                                                        |

# Paměť Intel Optane

Paměť Intel Optane funguje jako akcelerátor úložiště. Urychluje systém a jakýkoli typ úložného média SATA, například pevné disky a disky SSD.

POZNÁMKA: Paměť Intel Optane je podporována počítači, které splňují následující požadavky:

- Procesor Intel Core i3/i5/i7 7. generace nebo vyšší
- 64bitová verze Windows 10 nebo vyšší (Anniversary Update)
- Ovladač Intel Rapid Storage Technology verze 15.5.xxxx nebo vyšší

## Tabulka 6. Paměť Intel Optane

| Rozhraní | PCIe NVMe 3.0 x2 |
|----------|------------------|
| Konektor | M.2              |

POZNÁMKA: Další informace o aktivaci či deaktivaci paměti Intel Optane naleznete v článcích <u>Aktivace paměti Intel Optane</u>, respektive <u>Deaktivace paměti Intel Optane</u>.

# Porty a konektory

| Zadní panel: |                                                                                                    |
|--------------|----------------------------------------------------------------------------------------------------|
| Síť          | Jeden port RJ45                                                                                                    |
| USB          | <ul> <li>Šest portů USB 2.0</li> <li>Tři porty USB 3.1 1. generace</li> <li>Jeden port USB 3.1 2. generace</li> <li>Jeden port USB 3.1 2 generace (Type-C)</li> </ul> |
| Audio        | <ul> <li>Jeden vstupní zvukový port / zdířka na<br/>mikrofon</li> </ul>                                                                                               |
|              | <ul> <li>Jeden optický port S/PDIF</li> </ul>                                                                                                    |
|              | <ul> <li>Jeden koaxiální port S/PDIF</li> </ul>                                                                                                    |
|              | <ul> <li>Jeden levý/pravý přední výstupní port<br/>prostorového zvuku</li> </ul>                                                                                      |
|              | <ul> <li>Jeden levý/pravý boční port prostorového<br/>zvuku</li> </ul>                                                                                                |
|              | <ul> <li>Jeden levý/pravý zadní port prostorového<br/>zvuku</li> </ul>                                                                                                |
|              | <ul> <li>Jeden střední port prostorového zvuku /<br/>subwooferu LFE</li> </ul>                                                                                        |
|              | <ul> <li>Jeden vstupní zvukový port</li> </ul>                                                                                                    |
| Grafika      | Jeden port DisplayPort (volitelný)                                                                                                    |
|              | POZNÁMKA: Port DisplayPort na zadním<br>panelu počítače je zakrytý. Připojte<br>displej k samostatné grafické kartě<br>počítače.                                      |

Tabulka 7. Porty a konektory na zadním panelu

| Čelní panel:                 |                                                                                                    |
|------------------------------|----------------------------------------------------------------------------------------------------|
| USB .                        | Tři porty USB 3.1 1. generace<br>Jeden port USB 3.1 1 generace (Type-C)                                                               |
| Audio .                      | Jeden výstupní zvukový port / zdířka na<br>sluchátka (podporuje 2kanálový zvuk)<br>Jeden vstupní zvukový port / zdířka na<br>mikrofon |
| Komunikace                   |                                                                                                    |
| Tabulka 9. Podporované způso | by komunikace                                                                                                    |

## Tabulka 8. Porty a konektory na předním panelu

# Ethernet Ovladač pro ethernetovou kartu Killer E2500 10/100/1000 Mb/s integrovanou na základní desce Bezdrátové připojení • 802.11b/g/n • 802.11ac • Bluetooth 4.1 / Bluetooth 4.2

## Bezdrátový modul

### Tabulka 10. Specifikace bezdrátového modulu

| Тур                             | QCA9377<br>(DW1810)           | QCA61x4A<br>(DW1820)          | Rivet 1535 (Killer)                                                         |
|---------------------------------|-------------------------------|-------------------------------|-----------------------------------------------------------------------------|
| Přenosová<br>rychlost           | 433 Mb/s                      | Až 867 Mb/s                   | Až 867 Mb/s<br>(1,867 Gb/s při<br>použití<br>technologie<br>Doubleshot Pro) |
| Podporovaná<br>frekvenční pásma | Dvě pásma,<br>2,4 GHz / 5 GHz | Dvě pásma,<br>2,4 GHz / 5 GHz | Dvě pásma,<br>2,4 GHz / 5 GHz                                               |

- 64bitové a 128bitové WEP
- CKIP

•

•

Tabulka 11. Specifikace grafické karty

TKIP

- 64bitové a 128bitové WEP
- CKIP
- T
- AES-CCMP
- TKIPAES-CCMP
- 64bitové a 128bitové WEP
- CKIP
- TKIP
- AES-CCMP

## Grafika

| Integrovaná: |                                                                                                    |
|--------------|----------------------------------------------------------------------------------------------------|
| Řadič        | Grafika Intel HD 630                                                                                                    |
| Paměť        | Sdílená systémová paměť                                                                                                   |
| Samostatná:  |                                                                                                    |
| Тур          | Až dvě zásuvky PCI-Express X16, základní<br>šířka / dvojitá šířka, plná délka (maximálně<br>10,5 palce)                   |
|              | POZNÁMKA: Konfigurace grafiky se<br>může u vašeho počítače lišit v závislosti<br>na objednané konfiguraci grafické karty. |
| Řadič        | <ul> <li>AMD nebo NVIDIA</li> <li>Taktéž podporuje technologie NVIDIA SLI<br/>a AMD Crossfire</li> </ul>                  |
| Paměť        | Až 12 GB                                                                                                    |

# Audio

| Tabulka 1 | 2. Spe | cifikace | audia |
|-----------|--------|----------|-------|
|-----------|--------|----------|-------|

| Řadič | Realtek ALC3861                                            |
|-------|------------------------------------------------------------|
| Тур   | Integrovaná 7.1kanálová zvuková karta<br>s podporou S/PDIF |

# Skladovací

| Tabulka 13. Specifikace úložišt | ě                                                                                                    |                                                                                                    |
|---------------------------------|----------------------------------------------------------------------------------------------------|----------------------------------------------------------------------------------------------------|
| Rozhraní                        | SATA – 6 Gb/s                                                                                                    |                                                                                                    |
| Externě přístupné               | Jedna tenká 9,5mm přihrádka na jednotku DVD<br>+/–RW, jednotku Blu-ray s funkcí zápisu na<br>disky DVD (volitelně) nebo jednotku Blu-ray<br>s funkcí zápisu (volitelně) |                                                                                                    |
| Přístupné zevnitř               |                                                                                                    |                                                                                                    |
| Disk SSD                        | Jedna jednotka M.2                                                                                                    |                                                                                                    |
|                                 | IJ                                                                                                    | POZNÁMKA: Pokud jste si zakoupili<br>jednotku M.2, je nastavena jako<br>primární jednotka, zatímco všechny<br>ostatní jednotky SATA jsou nastaveny<br>jako sekundární jednotky.                                                              |
| Disk U.2                        | Jeden volitelný disk U.2 umístěný v 3,5palcové<br>přihrádce na pevný disk.                                                                                              |                                                                                                    |
| Jedna 3,5palcová pozice         | Pro jednu 3,5palcovou jednotku SATA nebo dvé<br>2,5palcové jednotky SATA (volitelně)                                                                                    |                                                                                                    |
|                                 | U                                                                                                    | POZNÁMKA: Pokud je počítač dodáván<br>pouze s jedním 3,5palcovým diskem<br>SATA, pak je tento disk primárním<br>diskem. Pokud je počítač dodáván se<br>dvěma 2,5palcovými disky SATA, pak je<br>jeden z nich primární a druhý<br>sekundární. |
| Dvě 2,5palcové pozice           |                                                                                                    | dvě 2,5palcové jednotky SATA                                                                                                    |
|                                 | IJ                                                                                                    | POZNÁMKA: Jednotky SATA<br>instalované v těchto pozicích jsou<br>nastaveny jako sekundární jednotky.                                                                                                    |
| Kapacita                        |                                                                                                    |                                                                                                    |
| SSD                             | Až 1                                                                                                    | ТВ                                                                                                    |
| U.2                             | Až 9                                                                                                    | 60 GB                                                                                                    |

Pevný disk

Až 2 TB

# Jmenovitý výkon

## Tabulka 14. Specifikace napájení

| Vstupní napětí             | 100 až 240 V stř.                                                                         |                                                                                                    |  |
|----------------------------|-------------------------------------------------------------------------------------------|----------------------------------------------------------------------------------------------------|--|
| Vstupní frekvence          | 50 až 60 Hz                                                                               |                                                                                                    |  |
| Teplotní rozsah            |                                                                                           |                                                                                                    |  |
| Provozní                   | 5 °C až 50 °C (41 °F až 122 °F)                                                           |                                                                                                    |  |
| Skladovací                 | -40°C až 70°C (-40°F až 158°F)                                                            |                                                                                                    |  |
| Тур                        | 460 W                                                                                     | 850 W                                                                                                    |  |
| Vstupní proud (maximální): | 8 A                                                                                       | 10 A                                                                                                    |  |
| Výstupní proud:            | 3,3 V / 17 A, 5 V / 25 A,<br>12 VA / 18 A, 12 VB /<br>16 A, 12 VC / 8 A,<br>5 Vpom. / 3 A | 3,3 V / 20 A, 5 V / 20 A,<br>12 VA / 32 A, 12 VB /<br>48 A, 12 VD / 16 A, –<br>12 V / 0,5 A, 5 Vpom. /<br>4 A |  |
| Jmenovité výstupní napětí: | 3,3 V, 5 V, 12 VA,<br>12 VB, 12 VC, 5 Vpom.                                               | 3,3 V, 5 V, 12 VA,<br>12 VB, 12 VD, –12 V,<br>5 Vpom.                                                         |  |

# Okolí počítače

Úroveň kontaminantů ze vzduchu: G2 nebo nižší dle normy ISA-S71.04-1985 Tabulka 15. Okolí počítače

|                                  | Provozní                          | Skladovací                    |
|----------------------------------|-----------------------------------|-------------------------------|
| Teplotní rozsah                  | 5 °C až 35 °C (41 °F až<br>95 °F) | −40–65 °C (−40–149 °F)        |
| Relativní vlhkost<br>(maximální) | 10 až 90 %<br>(nekondenzující)    | 0 až 95 %<br>(nekondenzující) |
| Vibrace (maximální)              | 0,26 GRMS                         | 1,37 GRMS                     |

|                                | Provozní                                                                      | Skladovací                                                                        |
|--------------------------------|-------------------------------------------------------------------------------|-----------------------------------------------------------------------------------|
| Otřes (maximální) <sup>*</sup> | 40 G po dobu 2 ms se<br>změnou rychlosti<br>20 palců/s (51 cm/s) <sup>†</sup> | 105 G po dobu 2 ms se<br>změnou rychlosti<br>52,5 palce/s (133 cm/s) <sup>‡</sup> |
| Nadmořská výška<br>(maximální) | -15,20 až 3 048 m (-50 až<br>10 000 stop)                                     | -15,20 až 10 668 m (-50<br>až 35 000 stop)                                        |

\* Měřené při použití náhodného spektra vibrací, které simuluje prostředí uživatele.

† Měřené pomocí 2ms půlsinového pulzu, když je pevný disk aktivní.

# Paměť Intel Optane

# Aktivace paměti Intel Optane

- 1 Na panelu úloh klikněte na vyhledávací políčko a zadejte text Intel Rapid Storage Technology.
- 2 Klikněte na položku Intel Rapid Storage Technology. Zobrazí se okno Intel Rapid Storage Technology.
- 3 Na kartě Status (Stav) povolte paměť Intel Optane kliknutím na možnost Enable (Povolit).
- Na výstražné obrazovce vyberte kompatibilní rychlou jednotku a poté 4 kliknutím na tlačítko Yes (Ano) pokračujte v aktivaci paměti Intel Optane.
- 5 Kliknutím na možnosti Intel Optane memory -> Reboot (Paměť Intel Optane - Restartovat) dokončete aktivaci paměti Intel Optane.

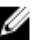

POZNÁMKA: Aplikace tuto technologii mohou začít plně využívat až po třech po sobě jdoucích spuštěních.

# Deaktivace paměti Intel Optane

UPOZORNĚNÍ: Ovladač Intel Rapid Storage Technology se po deaktivaci paměti Intel Optane nepokoušejte odebírat, protože by se zobrazila modrá chybová obrazovka. Uživatelské rozhraní Intel Rapid Storage Technology je možné odebrat bez odinstalace ovladače.

POZNÁMKA: Než z počítače vyjmete paměťové zařízení SATA, které je Ű akcelerováno pamětí Intel Optane, nebo samotný modul paměti Intel Optane, je nutné paměť Intel Optane deaktivovat.

- 1 Na panelu úloh klikněte na vyhledávací políčko a zadejte text Intel Rapid Storage Technology.
- 2 Klikněte na položku Intel Rapid Storage Technology. Zobrazí se okno Intel Rapid Storage Technology.
- 3 Na kartě Intel Optane memory (Paměť Intel Optane) klikněte na možnost Disable (Zakázat) a tím paměť Intel Optane deaktivujte.

- 4 Kliknutím na tlačítko Yes (Ano) přijměte zobrazené varování. Zobrazí se deaktivační obrazovka.
- 5 Kliknutím na tlačítko **Reboot** (Restartovat) dokončete deaktivaci paměti Intel Optane a restartujte počítač.

# Podpora k produktům Alienware a kontakt

# Zdroje pro vyhledání nápovědy

Informace a nápovědu k produktům a službám Alienware naleznete v těchto zdrojích pro svépomoc.

Tabulka 16. Produkty Alienware a online zdroje pro vlastní nápovědu

| Informace o produktech a službách<br>společnosti Alienware                                                 | www.alienware.com                |
|----------------------------------------------------------------------------------------------------|----------------------------------|
| Informace o odstraňování problémů,<br>uživatelské příručky, pokyny<br>nastavení, technické údaje produktu, | www.alienware.com/gamingservices |

Videa s podrobnými pokyny k opravám <u>www.youtube.com/alienwareservices</u> počítače

## Kontakt na podporu k produktům Alienware

blogy technické nápovědy, ovladače,

aktualizace softwaru atd.

Pokud máte zájem o informace o produktech Alienware či odbornou pomoc nebo pokud máte potíže se zákaznickými službami, navštivte adresu <u>www.alienware.com</u>.

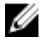

POZNÁMKA: Dostupnost se liší v závislosti na zemi a produktu a některé služby nemusí být ve vaší zemi k dispozici.

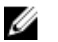

POZNÁMKA: Pokud nemáte aktivní internetové připojení, můžete najít kontaktní informace na nákupní faktuře, balicím seznamu, účtence nebo v katalogu produktů společnosti Dell.